# PANDUAN DOWNLOAD SKL SMA NEGERI 2 SIDOARJO

- 1. Peserta didik dapat mengakses web sekolah di **www.sman2sidoarjo.sch.id** untuk informasi kelulusan tahun pelajaran 2019/2020
- 2. Peserta didik membuka link https://bit.ly/SKL\_SMAN2SDA
- 3. Peserta didik mengisi isian pada Form yang telah tersedia

| SMA NEGERI 2 SIDOARJO                                                                                                    |  |
|----------------------------------------------------------------------------------------------------|--|
| Jl. Lingkar Barat Gading Fajar 2 Sidoarjo Telp. 031 8961119 Fax. 031 8055230<br>Website: <u>sman2sidoarjo.sch.id Email:smanda_sda@yahoo.com</u> |  |
| * Wajib                                                                                                    |  |
| SURAT KETERANGAN LULUS<br>Tahun Pelajaran 2019/2020                                                                                             |  |
| Masukkan NIS anda *                                                                                                    |  |
| Jawaban Anda                                                                                                    |  |
| Masukkan NISN *                                                                                                    |  |
| Jawaban Anda                                                                                                    |  |
|                                                                                                    |  |

Peserta didik wajib mengisikan data dengan benar :

## NIS, NISN, Kelas, dan Email aktif

Jika data yang dimasukkan salah maka SKL tidak bisa di download.

- 4. Jika sudah selesai mengisi data, maka peserta didik mengecek di email masingmasing yang sudah di inputkan sebelumnya.
- 5. Peserta didik akan mendapatkan File Pemberitahukan Kelulusan

| = M Gmail             |                                                   | 🛃 🙀 🖓 🐐 🚍                                                                         | @ Ⅲ     |
|-----------------------|---------------------------------------------------|-----------------------------------------------------------------------------------|---------|
| + Compose             | <b>□</b> • ¢ :                                    | 1-32 M 2423                                                                       | 2· 0    |
| C) ( Index)           | 750 Primery at Social Silona                      | <ul> <li>Promotions Science</li> <li>Traile/February, Santametilitica.</li> </ul> |         |
| * Stated              | 📄 🚖 🐌 emanegeriZsidoarjo 🤉 🛛 SKL SMAN 2 SIDOAR.   | JO TAHUN PELAJARAN 2019/2020 - Silahiran sempen SKI, Samendara Inf s.,            | 9.45 AM |
| Enoured     Important | 🗆 🖈 🔉 Anik Nafaqilah 🛛 XH MIPA 8 Martinna-P       | Page 1 - Blianned with CamBianner                                                 | 9.42 AM |
| E Drafts              | 🔁 🗅 🖄 🖸 Google 🦳 Pemberitahuan keama              | anan untuk Akun Google yang ditautkan - Akun Anda unikwijayawatigi gmm            | 1:25 AM |
|                       | 🗌 🔅 🗩 selfcare.alerts 🛛 Email verification! 🖘     | dangkah lagi antak melengkapi pedil oryMX kama Tap bahan dibawah mi               | Apr 10  |
|                       | 🔲 🖄 🗇 Osogle 🦳 Pemberitahuan keama                | anan untuk Akun Google yang ditautkan "Akar Anda uniterijayak shigigmal           | Apr 30  |
|                       | 🔲 🕁 😳 RedDoorz Indonesia 💦 Tahakah Kamu RedDo     | oorz punya produk baru yaitu KooliKost7 - Tuhukuh Karna BirdDoorz punya           | Apr 30  |
|                       | 📄 🗇 🗇 Zeolus Education 🛛 Wajib Baca Buat Saks     | en UTBK TPSIG- Others oleft ribuset kakak ketas harmi funt herebus 1994.          | Apr 29  |
|                       | 🔪 🚛 💬 Rinis Lutmawati (Cl. 🦳 Tuges baru: "Tematik | 2 Kamis" - Har and Abin Latrowell mempinising super hero of all used              | Apr 29  |

6. Peserta didik membuka File tersebut (seperti di bawah ini)

| PEMERINTAH PROVINSI JAWA TIMUR         DINAS PENDIDIKAN         SMA NEGERI 2 SIDOARJO         J. Lingkar Barat Gading Fajar 2 Sidoarjo Teip. 031 8961119         Fax. 031 8055230         Website:sman2sidoarjo.sch.id         Email:smanda_sda@yahoo.com         SURAT KETERANGAN LULUS                                                                                                    |  |  |  |  |  |
|----------------------------------------------------------------------------------------------------|--|--|--|--|--|
| Berdasarkan SK Kepala SMA Negeri 2 Sidoarjo Nomor : 422 / 0488 / 404.3.1.1.02/2020<br>tentang Penetapan Kelulusan Tahun Pelajaran 2019/2020, menerangkan bahwa :                                                                                                    |  |  |  |  |  |
| Nama Peserta Didik :<br>NISN :<br>Nomor Induk :<br>Kelas :                                                                                                    |  |  |  |  |  |
| telah dinyatakan                                                                                                    |  |  |  |  |  |
| LULUS                                                                                                    |  |  |  |  |  |
| Sidoarjo, 2 Mei 2020<br>Mittighting<br>Sidoarjo, 2 Mei 2020<br>Sidoarjo<br>Sidoarjo<br>Sid |  |  |  |  |  |
| CATATAN PENTING !                                                                                                    |  |  |  |  |  |
| Berdasarkan Peraturan Gubernur Jatim Nomor 18 Tahun 2020 tentang Pedoman<br>Pembatasan Sosial Berskala Besar (PSBB) dalam Penanganan Covid-19 di Jawa Timur<br>maka SKL dapat di download menggunakan link dibawah ini.                                                                                                    |  |  |  |  |  |
| https://bit.ly/3fa                                                                                                    |  |  |  |  |  |

7. Peserta didik dapat mendownload SKL pada Link yang tersedia yaitu <u>https://bit.ly/3fa</u>...

### 8. Bentuk SKL sebagai berikut:

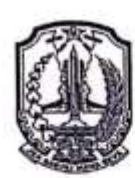

#### PEMERINTAH PROVINSI JAWA TIMUR DINAS PENDIDIKAN SMAN 2 SIDOARJO

Jalan Lingkar Barat Gading Fajar 2 Telp. 031 8961119, Fax. 031 8055230 Website: www.sman2sidoarjo.sch.id Email : smanda\_sda@yahoo.com

> SURAT KETERANGAN LULUS SEKOLAH MENENGAH ATAS PEMINATAN ILMU PENGETAHUAN SOSIAL TAHUN PELAJARAN 2019/2020

> > Nomor : 422 / 0452 /101.6.25.2/2020

Yang bertanda tangan dibawah ini, Kepala Sekolah Menengah Atas Negeri 2 Sidoarjo menerangkan bahwa :

| Nama Peserta Didik |  |
|--------------------|--|
| NISN               |  |
| Nomor Induk        |  |

telah dinyatakan LULUS dengan hasil sebagai berikut :

|      | Mata Pelajaran                               | Nilai Ujian |
|------|----------------------------------------------|-------------|
|      | (Kurikulum 2013)                             | Sekolah     |
| Kelo | ompok A                                      |             |
| 1.   | Pendidikan Agama dan Budi Pekerti            |             |
| 2    | Pendidikan Pancasila dan Kewarganegaraan     |             |
| 3.   | Bahasa Indonesia                             |             |
| 4.   | Matematika                                   |             |
| 5.   | Sejarah Indonesia                            |             |
| 6.   | Bahasa Inggris                               |             |
| Kelo | ompok B                                      |             |
| 1.   | Seni Budaya                                  |             |
| 2    | Pendidikan Jasmani, Olah Raga, dan Kesehatan |             |
| 3.   | Prakarya dan Kewirausahaan                   |             |
| 4.   | Muatan Lokal                                 |             |
|      | Bahasa Jawa                                  |             |
| Kelo | ompok C                                      |             |
| 1,   | Geografi                                     |             |
| 2.   | Sejarah                                      |             |
| 3.   | Sosiologi                                    |             |
| 4.   | Ekonomi                                      |             |
| 5.   | Pilihan Lintas Minat                         |             |
|      | Bahasa Jerman                                | -           |
|      | Rata - rata                                  |             |

Surat Keterangan Lulus ini dapat digunakan untuk keperluan melanjutkan studi di perguruan tinggi negeri / swasta atau keperluan lain sesuai dengan kebutuhan dan hanya berlaku sampai dengan diterbitkannya ljazah tahun pelajaran 2019/2020

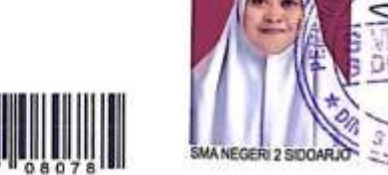

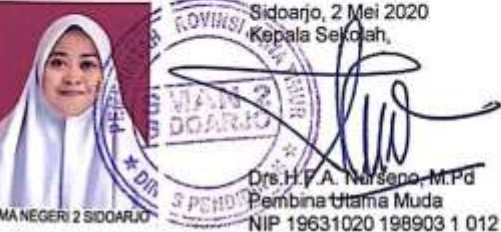

- 9. Peserta didik dapat mengeprint SKL secara mandiri
- 10.Jika peserta didik benar-benar membutuhkan SKL asli untuk kebutuhan pendaftaran, maka peserta didik bisa menghubungi walas masing-masing.

#### **CATATAN :**

Jika data dimasukkan tidak sesuai maka data tidak terkirim ke email. Segera hubungin wali kelas masing-masing.